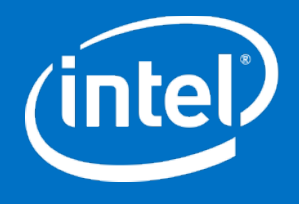

# Design-In Tools Website https://designintools.intel.com

Internet Explorer settings using Design-In Tools webstore.

#### IE on Design-In before fix.

|                                        |         |                           |    |               |          |      | - 🗇 🗙                  |
|----------------------------------------|---------|---------------------------|----|---------------|----------|------|------------------------|
| ← → @ https://designintools.intel.com/ | D = = C | 🐵 designintools.intel.com | ×  |               |          |      | ♠ ★ 幕                  |
|                                        |         |                           |    |               |          |      | Login Customer Service |
| Menu                                   |         |                           | Но | ome Intel.com | About Us | Cart |                        |
|                                        |         |                           |    |               |          |      |                        |
|                                        |         |                           |    |               |          |      |                        |
|                                        |         |                           |    |               |          |      |                        |

#### Design Reviews

Verify your motherboard design with dedicated Schematic and Layout reviews from Platform Experts.

Find Tools

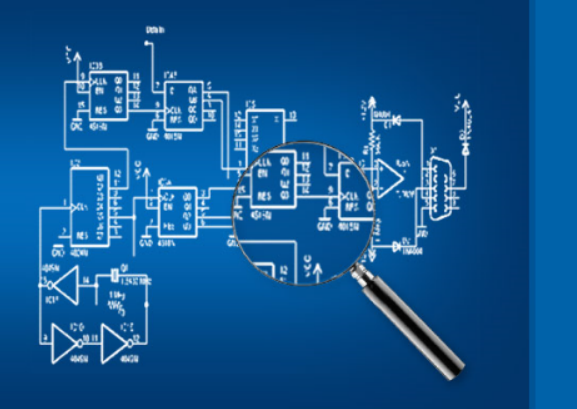

Design-In Tools specializes in Streamlining High-Efficiency Motherboard Validation & System Design Tools for

<

ínte

>

ΕX

## Settings → Compatibility View Settings

| Image: Control of the specializes in Stearning High: Eliformic Market Stearning High: Eliformic Market Stearning High: Eliformic Mark                                                                                                    | ~                                      |                                                                                                    |                    |                           | - 🗇 🗙                                                                                                    |
|----------------------------------------------------------------------------------------------------|----------------------------------------|----------------------------------------------------------------------------------------------------|--------------------|---------------------------|----------------------------------------------------------------------------------------------------|
| Item Item Item Ited con About Us Cut   Here Item Ited con About Us Cut   Here Item Ited con About Us Cut   Here Item Ited con About Us Cut   Here Item Item   Here Here Here Here Here Here Item Item Item Item Item                                                                                                    | ← → @ https://designintools.intel.com/ | ည် – 🖶 ငံ 😔 designin                                                                                                    | itools.intel.com × |                           | în ★ 🗱                                                                                                   |
| Add ste Appi<br>Werd workdow of workdow<br>Generation<br>Competition<br>Competition<br>Compet |                                        | Menu                                                                                                    | Home               | e Intel.com About Us Cart | Print File Zoom (85%) Safety                                                                             |
| Comparison of the setting of the setting of the set                                                                                                    |                                        |                                                                                                    |                    |                           | Add site to Apps<br>View downloads Ctrl+J<br>Manage add-ons<br>F12 Developer Tools<br>Go to pinned sites |
| Design Reviews   Writy our motherboard design with dedicated   Spents   Image: Image:                                                                                                    |                                        |                                                                                                    |                    |                           | Compatibility View settings<br>Report website problems<br>Internet options<br>About Internet Explorer    |
| Design-In Tools specializes in<br>Streamlining High-Efficiency<br>Motherboard Validation &<br>System Design Tools for                                                                                                    |                                        | Design Reviews<br>Wrify your motherboard design with dedicated<br>Schematic and Layout reviews from Platform<br>Experts. |                    |                           | E                                                                                                    |
|                                                                                                    | 5                                      | Design-In Tools specializes in<br>Streamlining High-Efficiency<br>Motherboard Validation &<br>System Design Tools for    |                    |                           |                                                                                                    |
|                                                                                                    |                                        |                                                                                                    |                    |                           |                                                                                                    |

(inte

### Compatibility view settings window

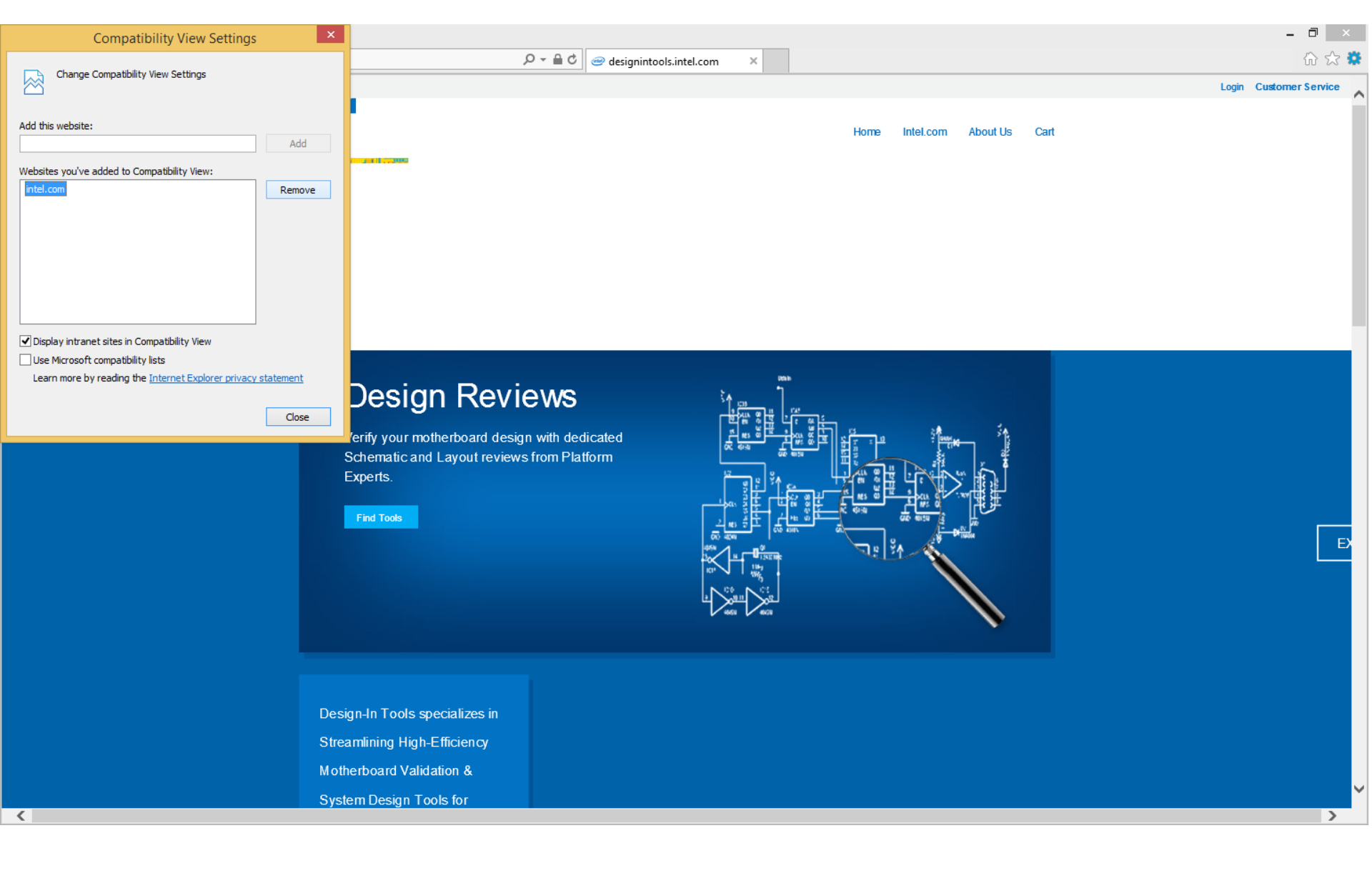

inte

### Compatibility view settings window

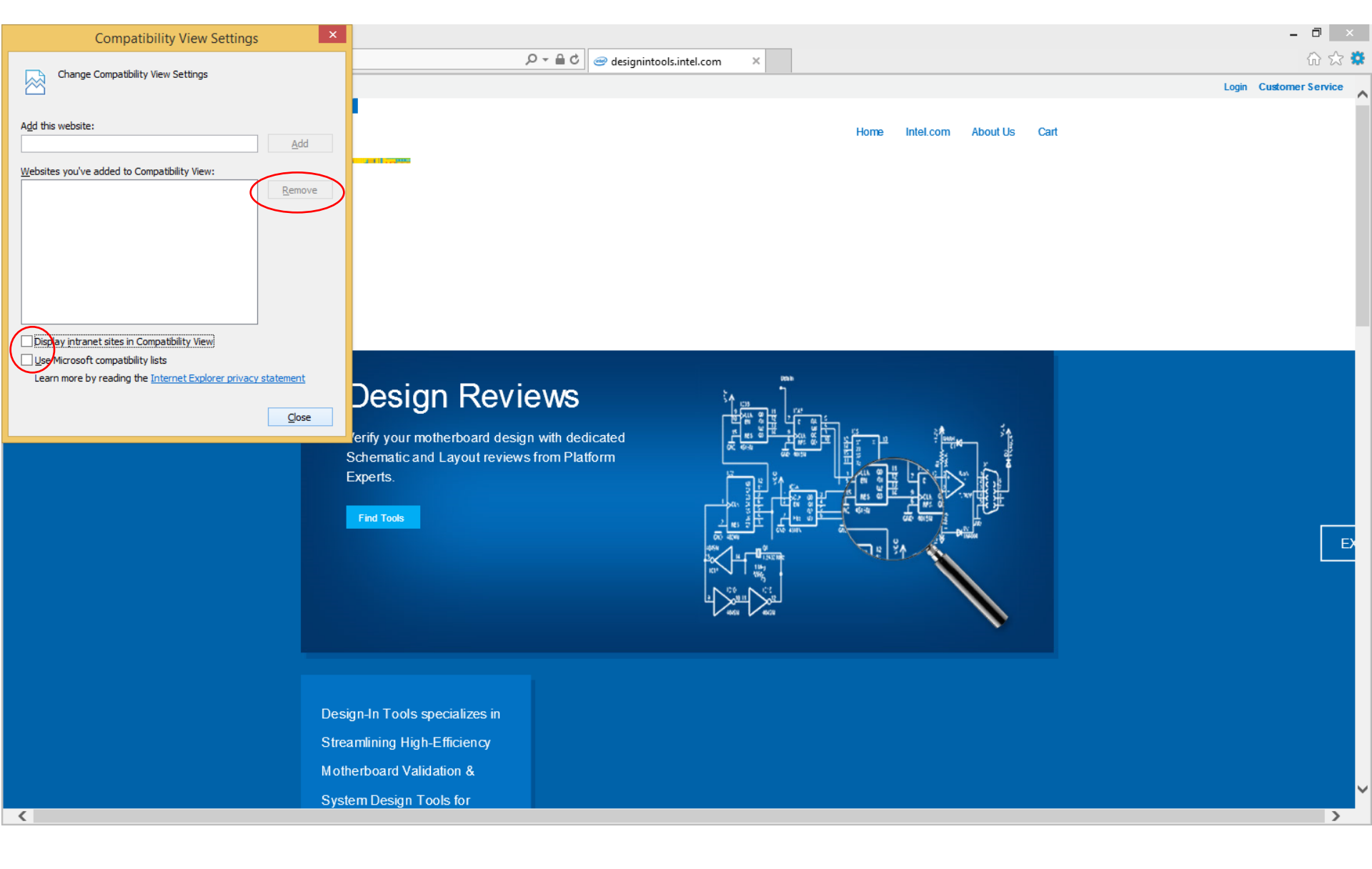

inte

#### Design-In Tools website storefront

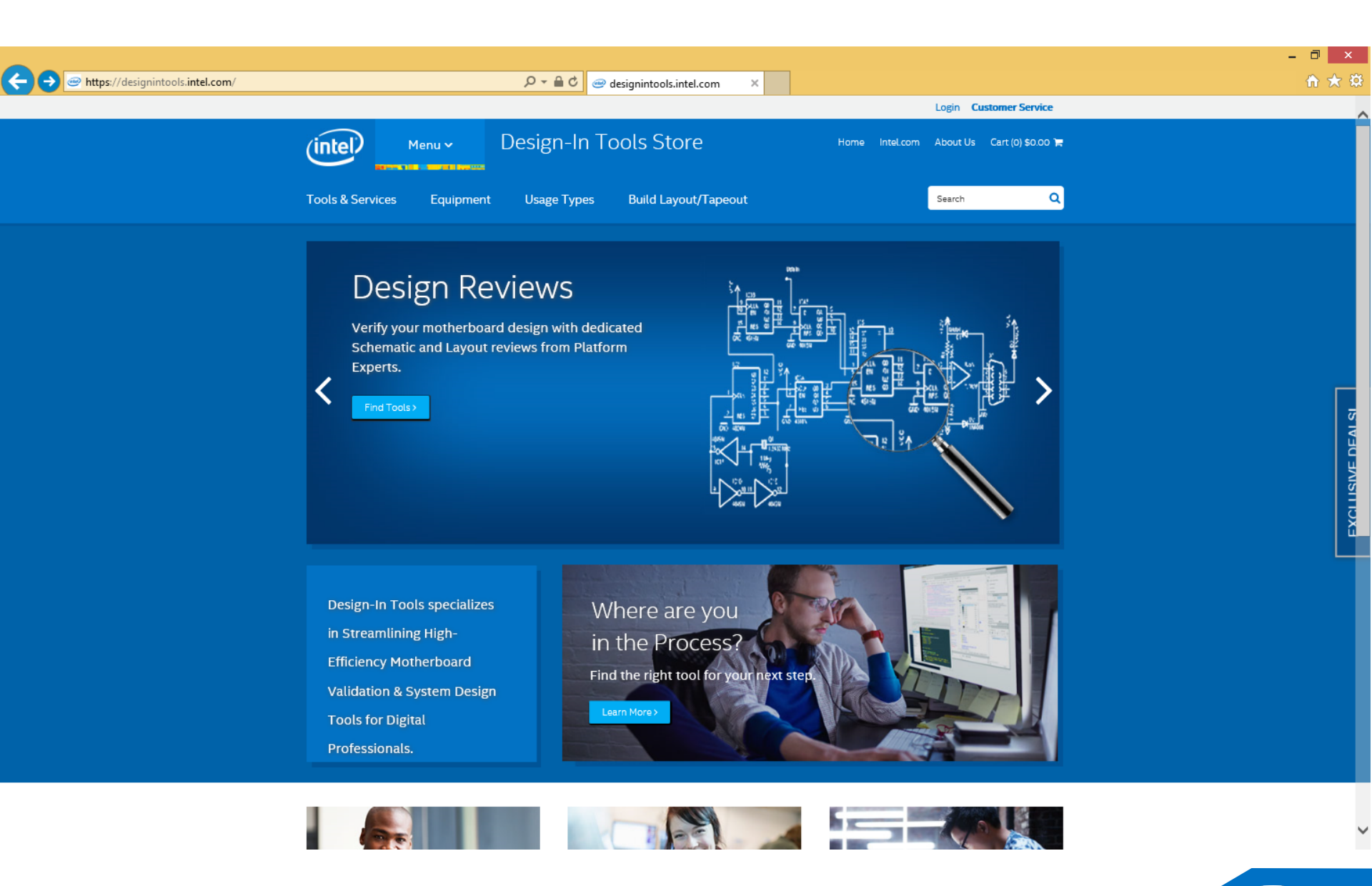

#### Hard Refresh

- Press "Ctrl + F5" to hard refresh your browser.
- Email <u>designintools@intel.com</u> if you still see the same issue

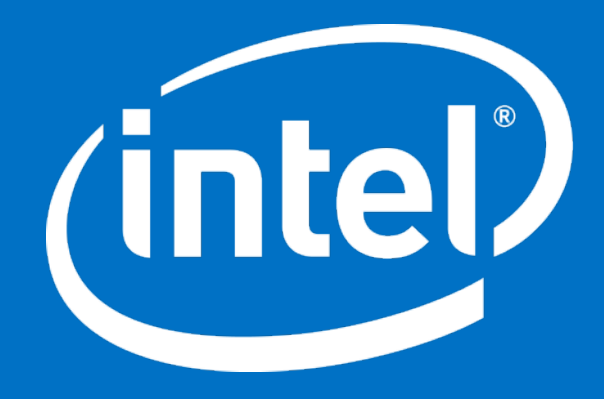